# Galaxy Genome Trakr User Guide

Document Version Number: 5.0 Document Version Date: 07/21/2021

# **Version History**

| Version | Implemented       | Revision   | Approved | Approval | Description of                |
|---------|-------------------|------------|----------|----------|-------------------------------|
| Number  | Ву                | Date       | Ву       | Date     | Change                        |
| 1.0     | BIS Support Staff | 08/24/2017 |          |          | Initial draft.                |
| 2.0     | BIS Support Staff | 09/14/2017 |          |          | Added SFTP and SPAdes         |
| 3.0     | Justin Payne      | 09/18/2017 |          |          | Updates to tool layout; QUAST |
| 4.0     | Justin Payne      | 02/07/2018 |          |          | SNP-Pipeline                  |
| 5.0     | Arsh Randhawa     | 07/21/2021 |          |          | Removed FDA/CFSAN References  |

# **Table of Contents**

| V<br>Li<br>1 | ERSIOI<br>IST OF<br>INTI                        | N HISTORY<br>FIGURESI<br>RODUCTION            | <br>V<br>1                   |
|--------------|-------------------------------------------------|-----------------------------------------------|------------------------------|
|              | 1.1<br>1.2                                      | GALAXY GENOME TRAKR INFORMATION<br>PURPOSE    | 1<br>1                       |
| 2            | ONE                                             | BOARDING                                      | 1                            |
|              | 2.1<br>2.2                                      | INITIAL ACCESS<br>ACCESS TO GALAXYTRAKR.ORG   | 1<br>3                       |
| 3            | USI                                             | NG GALAXY- QUICK START GUIDE                  | 4                            |
|              | 3.1<br>3.2<br>3.2.<br>3.2.<br>3.3<br>3.4<br>3.5 | CREATE AND NAME A HISTORY         UPLOAD DATA | 4<br>5<br><i>9</i><br>1<br>3 |
| 4<br>5<br>6  | SEF<br>GEN<br>ASS                               | ROTYPE PREDICTION WITH SEQSERO                | .6<br>.8<br>2                |
|              | 6.1                                             | OUTPUTS OF QUAST                              | 3                            |
| 7            | USI                                             | NG THE SNP PIPELINE WORKFLOW 2                | 5                            |
|              | 7.1                                             | Additional SNP Pipeline Information           | 7                            |

# List of Figures

| Figure 1. Galaxy Trakr Password Reset             | 2  |
|---------------------------------------------------|----|
| Figure 2. GalaxyTrakr.org Login                   | 3  |
| Figure 3. Username and Password                   | 3  |
| Figure 4. Create a New History                    | 4  |
| Figure 5. Change the History Name                 | 4  |
| Figure 6. Log into SFTP client                    | 5  |
| Figure 7. Unknown Host Key Message                | 5  |
| Figure 8. Files to Upload                         | 6  |
| Figure 9. Get Data                                | 6  |
| Figure 10. Choose FTP File                        | 7  |
| Figure 11. Select Uploaded Files                  | 7  |
| Figure 12. Upload Status                          | 8  |
| Figure 13. Choose local file                      | 9  |
| Figure 14. Select a local file                    | 9  |
| Figure 15. Uploading files into the Galaxy server | 10 |
| Figure 16. Data upload in progress                | 10 |
| Figure 17. History View                           | 10 |
| Figure 18. Switch to a different history          | 11 |
| Figure 19. Finalizing history selection           | 11 |
| Figure 20. Data Libraries                         | 11 |
| Figure 21. Create New Folder                      | 12 |
| Figure 22. Add data set from history              | 12 |
| Figure 23. Shared Data                            | 13 |
| Figure 24. Data Libraries                         | 13 |
| Figure 25. Galaxy Data Libraries                  | 14 |
| Figure 26. Target Data Folder                     | 14 |
| Figure 27. Import Selected Datasets into History  | 14 |
| Figure 28. Select an existing history             | 15 |
| Figure 29. Create a new history                   | 15 |
| Figure 30. Visible Data Set                       | 15 |
| Figure 31. GenomeTrakr Tools                      | 16 |
| Figure 32. SeqSero Batch – Paired-End Reads       | 16 |
| Figure 33. Select runs and Execute                | 17 |
| Figure 34. SeqSero Results                        | 17 |
| Figure 35. Locating SPAdes                        | 18 |
| Figure 36. SPAdes Input                           | 18 |
| Figure 37. Execute SPAdes                         | 19 |
| Figure 38. SPAdes Log                             | 19 |
| Figure 39. SPAdes Contigs                         | 20 |
| Figure 40. SPAdes Scaffolds                       | 20 |
| Figure 41. Scattold Stats                         | 21 |
| Figure 42. Contig Stats                           | 21 |
| Figure 43. QUAST in the Galaxy Toolbar            | 22 |
| Figure 44. QUAST configuration                    | 22 |
| Figure 45. QUAST interactive HTML report          | 23 |

| Figure 46. Summary statistics tooltips                      | 23 |
|-------------------------------------------------------------|----|
| Figure 47. Icarus Contig Size viewer                        | 24 |
| Figure 48. Basic SNP-Pipeline Workflow                      | 25 |
| Figure 49. Uploading files for a collection of paired reads |    |
| Figure 50. Run the workflow                                 |    |
| Figure 51. Inputs to the pipeline                           |    |
| Figure 52. Resulting SNP Distance Matrix                    |    |

### **1** INTRODUCTION

### 1.1 Galaxy Genome Trakr Information

The GenomeTrakr program currently supports whole-genome sequencing (WGS) of foodborne pathogens at more than 25 state public health and academic laboratories. The network of laboratories now routinely generates more than 1,000 isolates each month for isolates origination from food, environmental, and clinical sources.

GalaxyTrakr.org was implemented to allow laboratories to locally perform quality assessment of their sequence data and look for links between clinical isolates and positive food/environmental samples.

Galaxy, an open-source commercial license free platform, will be used as a packaging tool, GUI, and hosted runtime environment for bioinformatics software projects that will be leveraged by state and local labs.

### 1.2 Purpose

The purpose of this document is to outline the critical information for all end users that leverages GalaxyTrakr.org.

### 2 ONBOARDING

This section outlines the onboarding information required to gain access to the GalaxyTrakr.org environment.

### 2.1 Initial Access

The purpose of this section is to detail the password change procedure, which is required to be completed prior to first login. Please complete the following steps once initial login information has been received:

- 1. Open a browser to <u>https://account.galaxytrakr.org</u>.
- 2. Use the form, depicted in Figure 1, to change the temporary password that was distributed:
  - a. Username: Distributed via email
  - b. Password: Temporary password distributed via email
  - c. New Password: A password specified by the user that to be used for future logins
  - d. Confirm Password: The password specified in New Password

| Secure   https://account.galaxytrakr.org |                                                                                                    |                                                           |  |  |  |  |  |
|------------------------------------------|----------------------------------------------------------------------------------------------------|-----------------------------------------------------------|--|--|--|--|--|
|                                          | Galaxy Trakr Password                                                                                                    | l Reset                                                   |  |  |  |  |  |
|                                          | Password Reset                                                                                                    |                                                           |  |  |  |  |  |
|                                          | Please complete all fiel                                                                                                    | ds below. Passwords must meet the following requirements: |  |  |  |  |  |
|                                          | <ul> <li>At least 8 characters</li> <li>Not the same as the last 24 passwords</li> <li>Does not contain username or parts of name</li> <li>Contains at least one upper case, lower case, digit and Non-alphabetic characters</li> </ul> |                                                           |  |  |  |  |  |
|                                          | Username                                                                                                    | jsanders                                                  |  |  |  |  |  |
|                                          | Password                                                                                                    |                                                           |  |  |  |  |  |
|                                          | New Password                                                                                                    |                                                           |  |  |  |  |  |
|                                          | Confirm Password                                                                                                    |                                                           |  |  |  |  |  |
|                                          |                                                                                                    |                                                           |  |  |  |  |  |
|                                          |                                                                                                    | Change Password                                           |  |  |  |  |  |
|                                          |                                                                                                    |                                                           |  |  |  |  |  |

Figure 1. Galaxy Trakr Password Reset

### 2.2 Access to GalaxyTrakr.org

Please complete the following to gain access to Galaxy Genome Trakr.

- Open a browser to <u>https://galaxytrakr.org</u>. Please note this URL is different than required for the initial access.
- 2. On the top right, click **Login**. See Figure 2.
- 3. Enter username and password and click **Login**. See Figure 3.

| € Secure   https://galaxytrakr.org |                                                                                     |  |  |  |  |  |  |
|------------------------------------|-------------------------------------------------------------------------------------|--|--|--|--|--|--|
| xy / GENOME                        | RAKR Analyze Data Workflow Shared Data - Visualization - Help - Login or Register - |  |  |  |  |  |  |
| <u>±</u>                           | Login                                                                               |  |  |  |  |  |  |
| ls 😢                               |                                                                                     |  |  |  |  |  |  |
|                                    | Hello, Galaxy is running!                                                           |  |  |  |  |  |  |

Figure 2. GalaxyTrakr.org Login

| Login                       |  |
|-----------------------------|--|
| Username / Email Address:   |  |
| jsanders                    |  |
| Password:                   |  |
| •••••                       |  |
|                             |  |
| Forgot password? Reset here |  |

Figure 3. Username and Password

# **3 USING GALAXY- QUICK START GUIDE**

The following section provides instructions on how to get started with Galaxy tools deployed in GalaxyTrakr.org.

### 3.1 Create and Name a History

Once logged into GalaxyTrakr.org, please follow these steps to create and name a history in SeqSero:

- 1. On the top right corner, click the cog ( 🔹 ) icon.
- 2. Select Create New. See Figure 4.

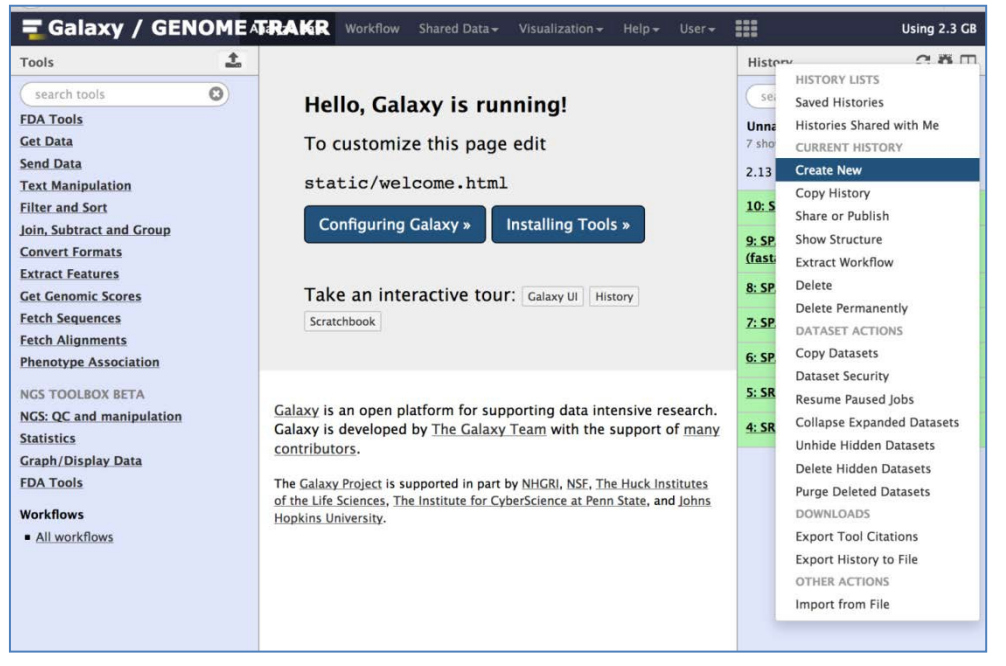

Figure 4. Create a New History

- 3. To name your history, click **Unnamed History** on the top right of the screen and type a new name.
- 4. Press **Enter** on your keyboard. See Figure 5.

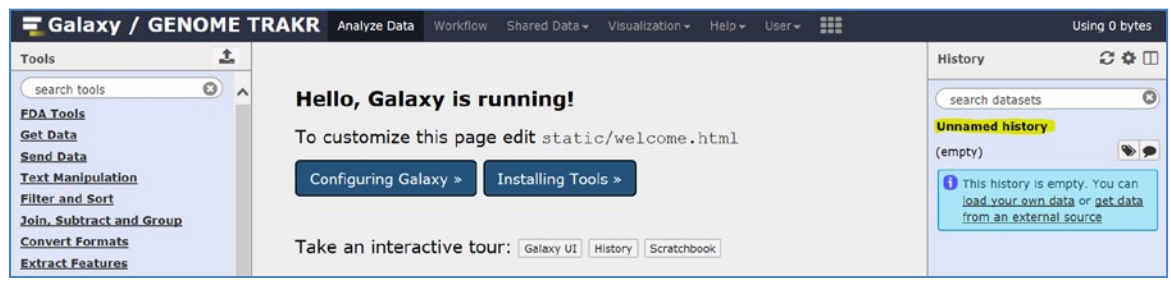

Figure 5. Change the History Name

### 3.2 Upload Data

#### 3.2.1 Use the SFTP Client

To upload data using a standard SFTP client, such as Filezilla, follow the steps below:

- 1. Open SFTP compliant client.
- 2. Enter the following connection information:
  - a. Host: sftp://upload.galaxytrakr.org
  - b. Username (same as used to access Galaxy)
  - c. Password (same as used to access Galaxy)
  - d. Port: 443 or 22

See Figure 6.

| 🔁 sf  | tp://jsanders@upload | l.galaxytrakr.o | rg:443 - FileZilla |             |               |       |     |              |
|-------|----------------------|-----------------|--------------------|-------------|---------------|-------|-----|--------------|
| File  | Edit View Transfe    | er Server E     | Bookmarks Help     | New version | available!    |       |     |              |
| 111.  |                      |                 | 8 🍡 🖏 1            | E 🔍 🧧       | <del>80</del> |       |     |              |
| Host: | sftp://upload.galax  | Username:       | jsanders           | Password:   | •••••         | Port: | 443 | Quickconnect |

Figure 6. Log into SFTP client

The first time connecting you will be asked to trust the host being connected to. Click OK to trust the connection.

See Figure 7.

| Unknow | n host key                            | ×                                                                                                    |
|--------|---------------------------------------|----------------------------------------------------------------------------------------------------|
| 1      | The server's host I computer you thin | key is unknown. You have no guarantee that the server is the<br>k it is.                                     |
| ~      | Details                               |                                                                                                    |
|        | Host:                                 | upload.galaxytrakr.org:443                                                                                   |
|        | Hostkey algorith                      | m: ssh-ed25519 256                                                                                           |
|        | Fingerprints:                         | SHA256: o+DRax+tPkY2Wi9alNF5/yd9RuE7DEBONIXTB/AEL+c=<br>MD5: 2c:e2:a7:9e:98:b5:89:ff:19:43:fc:5d:82:3d:c0:f8 |
|        | Trust this host and                   | carry on connecting?                                                                                         |
|        | 🔽 Always trust th                     | nis host, add this key to the cache                                                                          |
|        |                                       | OK Cancel                                                                                                    |

Figure 7. Uknown Host Key Message

4. Depending on the client, click **Connect** or **Quickconnect**.

 Once connected drag the files to upload from the source to the connected server. The data uploads into the folder, which is the default for galaxy users. See Figure 8.

| ename | Filesize Filetype      | Last modified     | Filename   | - Fies                     | oe filetype                     | Last modified                       | Permissions | Owner/Gro                  |
|-------|------------------------|-------------------|------------|----------------------------|---------------------------------|-------------------------------------|-------------|----------------------------|
|       | 350.592,954 FASTQ File | 8/24/2017 1:35:24 | SRR3933022 | 165,7<br>1.fartq 348,111.0 | 73 Microsoft .<br>16 FASTQ-File | 8/29/2017 12:2.<br>8/29/2017 10:3., | -74437963   | 20039 33264<br>20039 33264 |
|       |                        |                   |            |                            |                                 |                                     |             |                            |
|       |                        |                   |            |                            |                                 |                                     |             |                            |
|       |                        |                   |            |                            |                                 |                                     |             |                            |

Figure 8. Files to Upload

- 6. Login to the galaxy web interface at <u>https://galaxytrakr.org</u>
- 7. Navigate to **Get Data** and click the **Upload File** link. See Figure 9.

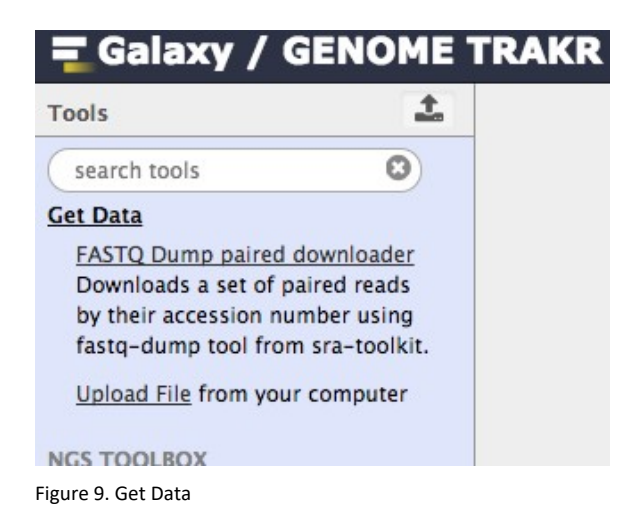

8. Click the Choose FTP File button.

### See Figure 10.

| Regular | <u>Composite</u> | Collection  |              |                   |                        |   |
|---------|------------------|-------------|--------------|-------------------|------------------------|---|
|         |                  |             |              |                   |                        |   |
|         |                  |             |              |                   |                        | - |
|         |                  |             |              |                   |                        |   |
|         |                  |             |              |                   |                        |   |
|         |                  |             | C Dura Class |                   |                        |   |
|         |                  |             | Drop files   | shere             |                        |   |
|         |                  |             |              |                   |                        |   |
|         |                  |             |              |                   |                        |   |
|         |                  |             |              |                   |                        | Ŧ |
|         |                  |             |              |                   |                        |   |
| Ту      | pe (set all):    | Auto-detect | ⊤ Q          | Genome (set all): | Additional Species A 🔻 |   |

Figure 10. Choose FTP File

9. Select the file that was uploaded or files in the upload directory that you need to import. See Figure 11.

| FTP                                                                                                    | files              |                 | O                      |  |  |  |  |
|----------------------------------------------------------------------------------------------------|--------------------|-----------------|------------------------|--|--|--|--|
| This Galaxy server allows you to upload files via SFTP. To upload some files, log in to the SFTP server using a SFTP client, like FileZilla, at <b>upload.galaxytrakr.org</b> using your Galaxy credentials (username and password). |                    |                 |                        |  |  |  |  |
| Ava                                                                                                    | ilable files:      |                 | 🖹 3 files 🖨 666.5 MB   |  |  |  |  |
| ⊟                                                                                                    | Name               | Size            | Created                |  |  |  |  |
|                                                                                                    | Records.csv        | <b>161.9</b> KB | 08/30/2017 10:48:45 PM |  |  |  |  |
|                                                                                                    | SRR3933021_1.fastq | 332 MB          | 08/30/2017 10:48:46 PM |  |  |  |  |
| Ø                                                                                                    | SRR3933021_2.fastq | 334.4 MB        | 08/30/2017 11:17:26 PM |  |  |  |  |

Figure 11. Select Uploaded Files

10. Click the **Start** button and observe the import status. See Figure 12.

| Downloa        | ad from web      | or upload f       | rom disk             |                       |             |                     |       |
|----------------|------------------|-------------------|----------------------|-----------------------|-------------|---------------------|-------|
| <u>Regular</u> | <u>Composite</u> | <u>Collection</u> |                      |                       |             |                     |       |
|                | Name             | Size              | Туре                 | Genome                | Settings    | Status              | A     |
| ⊳<br>SRR39     | 33021_2.fastq    | 334.4 MB          | Auto-dete 🔻 <b>Q</b> | Additional Sp 🔻       | ۵ (         | 100%                | ~     |
|                |                  |                   |                      |                       |             |                     |       |
|                |                  |                   |                      |                       |             |                     |       |
|                |                  |                   |                      |                       |             |                     |       |
|                |                  |                   |                      |                       |             |                     |       |
|                |                  |                   |                      |                       |             |                     | •     |
|                | Type (set all):  | Auto-             | detect v Q           | Genome (set a         | all): [ A   | dditional Species A | Ŧ     |
|                |                  | 😐 Choose le       | ocal file 🕞 Choose   | FTP file 🕼 Paste/Fetc | h data Paus | se Reset Star       | Close |
| L              |                  |                   |                      |                       |             |                     |       |

Figure 12. Upload Status

#### 3.2.2 Use the Web Interface

To upload data to your new history, follow the steps below:

- 1. Click on the download icon ( 1) on the top of the left menu.
- 2. Select **Choose local file** from the pop-up menu and navigate to your desired file. See Figure 13.

| Salaxy / GENOME TRAKR                                                                  | Analyze Data Winnifum Smirrid Data - Viscolization - Ump - Dent - 111 | -10             | Using 0 bytes                                                                                  |
|----------------------------------------------------------------------------------------|-----------------------------------------------------------------------|-----------------|------------------------------------------------------------------------------------------------|
| Tools 🕹                                                                                | Download from web or upload from disk                                 |                 | History 20                                                                                     |
| search tools                                                                           |                                                                       |                 | Rearch datasets.                                                                               |
| Get Data Hello,                                                                        | Gale Regular Composite Collection                                     |                 | New_history                                                                                    |
| Send Data To custo                                                                     | mize                                                                  |                 | (empty) 🗣 🕏                                                                                    |
| Text Manipulation<br>Eilter and Soct<br>Join, Subtract and Group                       | Ing C                                                                 |                 | O This followy is simply. You can<br>been your own data or get data<br>from an external source |
| Extract Fostures Take an<br>Get Generat Sources<br>Fetch Sequences<br>Fetch Aligoments | inter.<br>දා Drop files here                                          |                 |                                                                                                |
| Phenotype Association<br>NGS TOOLERX BETA Galaxy<br>NGS: OC and manimulation of many   | s an t                                                                | ith the support |                                                                                                |
| Statistics The Galaxy<br>Groph/Display Data                                            | collect -                                                             | veraltz-        |                                                                                                |
| Workflows<br>+ All workflows                                                           | Type (set all):     Auto-detect     a     Q     Genome (set all):     |                 |                                                                                                |

Figure 13. Choose local file

**3.** Select the paired end read files to be used and click **Open.** See Figure 14. Please note that files can also be dragged into Galaxy from your file explorer.

| Transferred Genome TRA                                                                                                    | AKR                                                                                                    | Analyze Data Winkfile                                                                | - Shimilana              | wananzatine •            | miles and                |                                       |             |                                           | Using 0 byte           |
|----------------------------------------------------------------------------------------------------|----------------------------------------------------------------------------------------------------|--------------------------------------------------------------------------------------|--------------------------|--------------------------|--------------------------|---------------------------------------|-------------|-------------------------------------------|------------------------|
| Tools 👤                                                                                                    | Download f                                                                                                    | rom web or upload from d                                                             | isk                      |                          |                          |                                       |             | History                                   | 200                    |
| saarch tools                                                                                                    | Hello, G                                                                                                    | dory Test Data                                                                       |                          |                          |                          | • • • • Search New, history Test Data |             | C search datasets<br>New_history          | -                      |
| Send Data<br>Text Manipulation                                                                                                    | To custon Organize + New fol                                                                                                    | der<br>Hanne                                                                         | Date modified            | Type                     | See                      | E• 🖪 0                                |             | (empty)                                   | nty, You can           |
| Elline and Sort<br>Joln, Soldrect and Group<br>Genvert Jornatis<br>Extract Leatures<br>Gait Genomic Scores<br>Fatch Sequences<br>Fatch Alignments<br>Phenotype Association<br>MCS TOOL DOC MITA<br>MSS: QC and manipulation<br>Statistics<br>Graph/Disoley.Data<br>EDA Tools | Configure Constant<br>Configure Constant<br>Configure Constant<br>Take an is<br>Configure Constant<br>Configure Constant<br>Configure Cons | <ul> <li>PTC002_S1_L000_FFI_001_Antq</li> <li>PTC002_S1_L001_FF2_001_Antq</li> </ul> | 6/36/20112:59 PM         | FASTQ File<br>FASTQ File | 124,427.43<br>125,188.43 |                                       | the support | tool anor over test<br>from an external o | e or get data<br>Sarte |
| All markflores                                                                                                    | Fie                                                                                                    | name: "PTC002,51,1001,82,001,/artq" "PTC0                                            | 02_53_L001_R1_001.festq* | -                        | -                        | Al Files (**)     Cancel              |             |                                           |                        |

Figure 14. Select a local file

4. Click **Start** to begin uploading your files to the Galaxy server. See Figure 15.

#### Galaxy Genome Trakr User Guide

| T Galaxy / GENOME                                                             | TRAKR                                        | Anal                              | yze Data - Workflow - Silamit Da | na visuilizationa Helpa Helpa |                   |                 | Us                     | iling O byte:        |
|-------------------------------------------------------------------------------|----------------------------------------------|-----------------------------------|----------------------------------|-------------------------------|-------------------|-----------------|------------------------|----------------------|
| Tools 2                                                                       |                                              | Download from web or              | upload from disk                 |                               |                   |                 | History                | 200                  |
| EDA Tools                                                                     | Hello, Gala                                  | Regular Composite Colle           | ection                           |                               |                   |                 | search datacets        | 1                    |
| Get Data<br>Send Data                                                         | To customize                                 |                                   | Please wait2                     | out of 2 remaining.           |                   |                 | (empty)                |                      |
| Text Manipulation<br>Filter and Sort                                          | Configuring G                                | Name                              | Size Type                        | Genome Settings               | Status            |                 | This history is empty. | Voli can<br>get data |
| Join, Subtract and Group<br>Convert Formats                                   |                                              | PTC002_S3_L001_R1_ 3<br>001.fastq | 116.8 MB Auto-deta. + Q          | Additional Sp. 🔹 🔷            | 0                 |                 | from an external sour  | CC#                  |
| Extract Features<br>Get Genomic Scores<br>Fetch Sequences<br>Fetch Alignments | Take an inter                                | PTC002_53_L001_R2_ 3<br>001.fastq | S17.6 MB Auto-dete + Q           | Additional Sp. +              | 9                 |                 |                        |                      |
| Phenotype Association<br>Inca TOOLBOX BETA<br>NGS: OC and manipulation        | <u>Galaxy</u> is an o<br>of <u>many cont</u> |                                   |                                  |                               |                   | ith the support |                        |                      |
| Statistics<br>Graph/Display Data<br>EDA Tools                                 | The Galaxy Project i                         |                                   |                                  |                               |                   | iversity.       |                        |                      |
| Workflows                                                                     |                                              | Type (set all):                   | Auto-detect Q                    | Genome (set all): Add         | Reset Start Close |                 |                        |                      |
|                                                                               |                                              |                                   |                                  |                               |                   |                 |                        |                      |

Figure 15. Uploading files into the Galaxy server

Figure 16 below depicts uploads in progress.

| T Galaxy / GENOME T                                                           | RAKR                                       | An                              | alyze Data Wit | ritiya Shirya D | ataw Wendlesteinew        | Nupe Vore  | 111                 | -     |                 |                  |             |
|-------------------------------------------------------------------------------|--------------------------------------------|---------------------------------|----------------|-----------------|---------------------------|------------|---------------------|-------|-----------------|------------------|-------------|
| Tools 1                                                                       |                                            | Download from web o             | r upload from  | n disk          |                           |            |                     |       |                 | History          | 00          |
| search tools                                                                  |                                            | Terraria di secondaria dal      |                |                 |                           |            |                     |       |                 | asarch datasets  |             |
| Get Data                                                                      | Hello, Gala                                | Regular Composite Co            | lection        |                 |                           |            |                     |       |                 | New_history      |             |
| Send Data                                                                     | To customize                               |                                 |                | Please wait     | 1 out of 1 remaining,     |            |                     |       |                 | L SCOWEL         | 100 100 10  |
| Text Manipulation<br>Filter and Sort                                          | Configuring G                              | Name                            | Size           | Туре            | Genome                    | Settings   | Status              |       |                 | 315.52 110       |             |
| Join, Subtract and Group<br>Convert Formats                                   |                                            | PTC002_53_L001_R1_<br>001.fastq | 316.8 MB Au    | no-deta. • Q    | Additional Sp *           | • 1        | 100%                | *     |                 | PTC002 S3 1001 P | 1 001.fastq |
| Extract Features<br>Get Genomic Scores<br>Fetch Sequences<br>Fetch Alignments | Take an inter                              | D01.fastg                       | 317.6 MB Au    | to-dets. + Q    | Additional Sp. +          | 0          | 0%                  | o     |                 |                  |             |
| Phenotype Association<br>NGB TOOLBOX BETA<br>NGS: OC and manipoletion         | <u>Galaxy</u> is an<br>of <u>many cont</u> |                                 |                |                 |                           |            |                     |       | ith the support |                  |             |
| Statistics<br>Graph/Display Data<br>EDA.Tools                                 | The Galaxy Project                         |                                 |                |                 |                           |            |                     |       | berraity-       |                  |             |
| Workflows  All workflows                                                      |                                            | Type (set all):                 | Auto-detec     | t Q             | Genome (set a             | H): Addi   | ional Species A 🛛 👻 |       |                 |                  |             |
|                                                                               |                                            |                                 |                | Choose I        | ocal Ille 🛛 🖓 Paste/Fetch | data Pause | Reset Start         | Close |                 |                  |             |
|                                                                               |                                            |                                 |                | _               |                           |            | _                   | -     |                 |                  |             |

Figure 16. Data upload in progress

Once completed, the files will be visible in the history. This can be seen on the right side of the screen. See Figure 17.

| 🗧 Galaxy / GENOME T                                                                                                    | RAKR Analyze Data Workfow Shared Data+ Visualization+ Heip+ Unit-                                                                                                    | tis                                                                                                    | ing 634.4 MB                                                                                |
|----------------------------------------------------------------------------------------------------|----------------------------------------------------------------------------------------------------|----------------------------------------------------------------------------------------------------|---------------------------------------------------------------------------------------------|
| Tools 1                                                                                                    |                                                                                                    | History                                                                                                    | C 0 []                                                                                      |
| (earch toble O)<br>EPA Look<br>Set Data<br>Send Data<br>Yest Kampainton<br>Hins: and Second<br>John, Suttract and Group<br>Convert Formats<br>Extract Leatures<br>Extra Leatures<br>Extra Leatures<br>Extra Leatures | Hello, Galaxy is running!<br>To customize this page edit static/welcome.html<br>Configuring Galaxy » Installing Tools »<br>Take an interactive tour: Gulary II (Meany Soundback)                                                                                                    | Construct, datawata<br>New_history<br>2 dilawata<br>634.38 MB<br>2:<br>PTC002_52_1001_R2<br>PTC002_52_1001_R1 | C<br>C<br>C<br>C<br>C<br>C<br>C<br>C<br>C<br>C<br>C<br>C<br>C<br>C<br>C<br>C<br>C<br>C<br>C |
| Phenotype Association<br>NGS TOO BOX BETA<br>NGS: OC and manipulation<br>Statistics<br>Graph/Display.Data<br>EDA Tools<br>Workflows<br>- All machines                                                                | <u>Galaxy</u> is an open platform for supporting data intensive research. Galaxy is developed by <u>The Galaxy Team</u> with the support of <u>many contributors</u> .<br>The <u>Galaxy Project</u> is reported in purt by <u>BHGEL ISE</u> . The <u>Herck Institutes of the UR Sciences</u> . The <u>Lestinde for Cales Science at Jeon State</u> , and <u>Johns Hopking University</u> . |                                                                                                    |                                                                                             |

Figure 17. History View

### 3.3 Change History

When working with multiple histories, it is easy to switch back and forth. Please use the following steps to change histories:

- 1. Click the book icon (  $\square$ ) in the upper right corner.
- Select the history you would like to use by clicking Switch to. See Figure 18.

| 🚍 Galaxy / GENOME TRAKR                                                                  | Analyze Data Worldlow Shared Data • Visualization • Help • User • 🇱 | Using 634.4 MB |
|------------------------------------------------------------------------------------------|---------------------------------------------------------------------|----------------|
| Done search histories                                                                    | O search all datasets O                                             | Create new     |
| Current History                                                                          | Switch to                                                           | (v)            |
| New_history<br>2 shown                                                                   | Unnamed history<br>1 shown                                          |                |
| 634.38 MB                                                                                | 130.36 MB                                                           | B 🗣 🗭          |
| search datasets                                                                          | search datasets                                                     | 0              |
| Drag detailets here to easy them to the current history                                  | 1: SRR1198853_1.fastq                                               |                |
| 2: * * * X<br>PTC002 S3 L001 R2 001.fasta<br>1: * * * * *<br>PTC002 S3 L001 R1 001.fasta |                                                                     |                |

Figure 18. Switch to a different history

3. Click Done.

See Figure 19.

| 🚍 Galaxy / GENOME TRAKR                  | Analyze Data Workflow Shared Data • Visualization • Help • User • 🇱 | Using 634.4 MB |
|------------------------------------------|---------------------------------------------------------------------|----------------|
| Done search histories                    | O search all datasets O ==                                          | Create new     |
| Current History                          | Switch to                                                           |                |
| New_history<br>2 shown<br>634.38 MB      | Unnamed history<br>1 thoun<br>130.36 MB                             | 2 <b>6</b> •   |
| Search datasets O                        | search datasets 1: SRR1196853_1.fastq                               | 0<br>• / x     |
| 2: * * * * * * * * * * * * * * * * * * * |                                                                     |                |

Figure 19. Finalizing history selection

### 3.4 Share a Data Set

Follow the below steps to share a data set:

- 1. Make sure the current library contains the data you want to share.
- 2. Click Shared Data and then click Data Libraries.

See Figure 20.

- 3. Select the library that the data set will be shared with.
- 4. Create a new folder. See Figure 21.

| Galaxy /              |                                                                                                    | Shared Data <del>-</del> Visualiz | zation <del>-</del> Help - User - |        |
|-----------------------|----------------------------------------------------------------------------------------------------|-----------------------------------|-----------------------------------|--------|
| DATA LIBRARIES        | <ul> <li>&lt; 0 1 2 » showing 1 of 1 items</li> <li>X Delete O Details</li> <li>and Drug Administration (FDA)</li> </ul> | Create N                          | to History                        | 🕑 Help |
| □ name ↓ <sup>A</sup> | description                                                                                                    | data type size                    | time updated (UTC)                |        |
| Sub Share             |                                                                                                    | folder                            | 2017-08-14 04:47 PM               | /      |
|                       |                                                                                                    | wing $\underline{1}$ of $1$ items |                                   |        |

Figure 21. Create New Folder

- 5. Enter a name for the new folder.
- Click the +data icon (+■) and select from History. See Figure 22.

| Libraries / Food and Drug Administration (FDA) / data_folder from History<br>from User Directory |  |
|--------------------------------------------------------------------------------------------------|--|
|                                                                                                  |  |
| name J <sup>A</sup> description data type size time updated (UTC)                                |  |

Figure 22. Add data set from history

7. Select the desired data sets and click Add.

### 3.5 Import and Queue Data Sets to History

This section details the necessary steps to retrieve and execute data sets from participating Galaxy Genome Trakr collaborators. This function enables approved users rights to access both new and archived data sets on-demand.

To import and queue data sets to history, follow these steps:

 On the GalaxyTrakr.org home page, select Shared Data. See Figure 23.

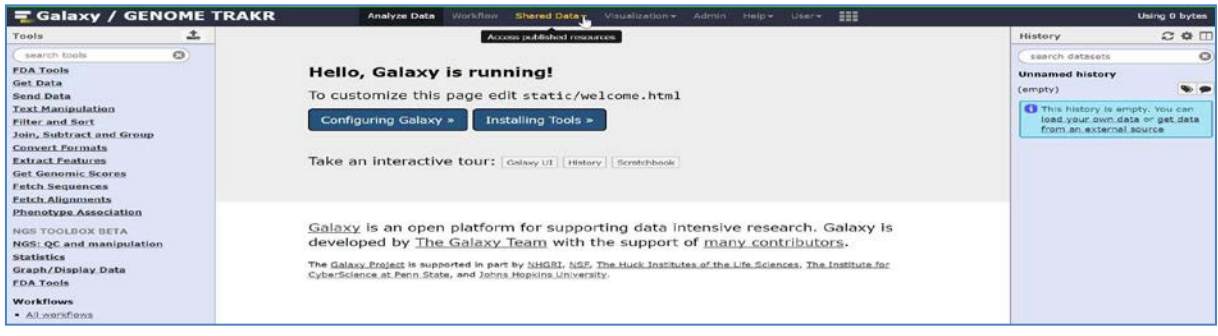

Figure 23. Shared Data

2. Select **Data Libraries**. See Figure 24.

| = Galaxy /                                                                                                    | GENOME TRAI                                                                                          | CR Analyze Data Workflow Shared Data Visualization + Admin Help + User + III                                                                                                    | Using 0 bytes              |
|----------------------------------------------------------------------------------------------------|----------------------------------------------------------------------------------------------------|----------------------------------------------------------------------------------------------------|----------------------------|
| Tools                                                                                                    | 2                                                                                                    | Data Ubraries da                                                                                                    | History 201                |
| ( search tools                                                                                                    | 0                                                                                                    | Histories                                                                                                    | C search datasets          |
| EDA Tools<br>Get Data<br>Send Data                                                                                                    |                                                                                                    | Hello, Galaxy is runi<br>Vypulizations<br>To customize this page ed                                                                                                    | Unnamed history<br>(empty) |
| end Data<br>ext Manipulation<br>lifer and Sort<br>in. Subtract and Group<br>onvert. Formats<br>stract.Features<br>et.Genomic.Scores<br>et.Genomic.Scores        | Configuring Galaxy > Installing Tools > Take an interactive tour: Galaxy UI (Installing Scretchbook) | This hotory is empty. You can<br>land your own date or gat, date<br>from an external source                                                                                                    |                            |
| Fetch Alignments<br>Phenotype Associat<br>NGS TOOLBOX BETA<br>NGS: QC and manip<br>Statistics<br>Graph/Display Data<br>FDA Tools<br>Workflows<br>• Aliworkflows | ion<br>Vulation                                                                                      | <u>Galaxy</u> is an open platform for supporting data intensive research. Galaxy is<br>developed by <u>The Galaxy Team</u> with the support of <u>many contributors</u> .<br>The Galaxy Project is supported in part by NHGRL NSF. The Huck Institutes of the Life Sciences. The Institute for<br>CyberScience at Penn State, and Johns Hopkins University. |                            |

Figure 24. Data Libraries

3. Select your target **Laboratory Library** from **Galaxy Data Libraries** page. See Figure 25.

| DATA LIBRARIES                                                                                                   | braries Search     | Include deleted + New Library                                                                                                  | Help |
|----------------------------------------------------------------------------------------------------|--------------------|----------------------------------------------------------------------------------------------------|------|
| namelt                                                                                                    | description        | synopsis                                                                                                    |      |
| Division of Consolidate Laboratory Services                                                                      | Laboratory Library | Tool Analysis - Development and<br>Implementation of DCLS pipelines into Galaxy<br>tools.                                      |      |
| Florida Department of Agriculture and Consumer Services,<br>Division of Food Safety. Bureau of Food Laboratories | Laboratory Library | WGS Data Analysis                                                                                                    |      |
| Food and Drug Administration (FDA)                                                                               | FDA Library        | WGS Data Analysis                                                                                                    | 1 2  |
| Food and Drug Laboratory Branch, CA Dept of Health                                                               | Laboratory Library | WGS Data Analysis                                                                                                    | / 2  |
| Massachusetts Department of Public Health                                                                        | Laboratory Library | WGS Data Analysis                                                                                                    | / 4  |
| New York State Dept of Agriculture and Markets, Food Lab                                                         | Laboratory Library | WGS Data Analysis                                                                                                    | / 1  |
| Ohio Animal Disease Diagnostic Laboratory                                                                        | Laboratory Library | WGS Data Analysis - Illumina MiSeq                                                                                             | 1 3  |
| Penn State                                                                                                    | Laboratory Library | Tool Analysis - Integration of Genome<br>Epidemiology tools. SNP Analysis, Phylogenetic<br>Tree Construction, Gene Identificat | /    |
| Texas Department of State Health Services                                                                        | Laboratory Library | Tool Analysis - Salmonelia Serotype prediction<br>and Cluster Analysis for food-borne and<br>healthcare associated infectious  |      |
| Virginia State Laboratory                                                                                        | Laboratory Library | WGS Data Analysis                                                                                                    | / 3  |
| Washington State Department of Health, Public Health<br>Laboratories                                             | Laboratory Library | WGS Data Analysis - Salmonella, Listeria and E. coli                                                                           | 23   |

Figure 25. Galaxy Data Libraries

4. Select the checkbox to the left of the Target Data Folder. See Figure 26.

| Galaxy / Gl         | NOME TRAKR Analyze Data Workf                  | ow Shared Data - Visualization - Admin | Help+ User+ |         |                     | Using |
|---------------------|------------------------------------------------|----------------------------------------|-------------|---------|---------------------|-------|
| DATA LIBRARIES      | C 0 1 2 > showing 1 of 1 items Include deleted | + + + + to History 🕹 Download          | • X Delete  | Details |                     | 0 H   |
| Libraries / Food an | d Drug Administration (FDA)                    |                                        |             |         |                     |       |
| 🔲 name l‡           | d                                              | escription                             | data type   | size    | time updated (UTC)  |       |
|                     |                                                |                                        |             |         |                     |       |
| Sub Share           |                                                |                                        | folder      |         | 2017-08-14 04:47 PM | / 4   |
|                     | ſ                                              | < 0 1 2 > showing 1 of 1 items         |             |         |                     |       |
|                     | .[                                             | 0   1   2   > showing 1 of 1 items     |             |         |                     |       |

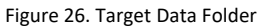

5. Once the data folder is selected, click the **Import Selected Datasets into History** button. See Figure 27. This will add the data to your Pending Queue on the Galaxy Genome Trakr home page.

| Galaxy / GE    | NOME TRAKR Analyze Data Work                                                      | flow Sh Import selected dataset<br>history | s into Admin He | lp∀ User≁ |           |                     | ι   | Jsing 0 byt |
|----------------|-----------------------------------------------------------------------------------|--------------------------------------------|-----------------|-----------|-----------|---------------------|-----|-------------|
| DATA LIBRARIES | C C I 2 S showing 1 of 1 items. I include deleted<br>id Drug Administration (FDA) | + History                                  | ≛ Download -    | × Delete  | 0 Details |                     |     | O Help      |
| 🕘 name l‡      |                                                                                   | description                                |                 | data type | size      | time updated (UTC)  |     |             |
| 🖿 🏾 Sub Share  |                                                                                   |                                            |                 | folder    |           | 2017-08-14 04:47 PM | 2 8 |             |
|                |                                                                                   | < 0 1 2 > showing 1 of 1                   | items           |           |           |                     |     |             |

Figure 27. Import Selected Datasets into History

6. Select an existing history for the data set to be imported into. See Figure 28.

| na Galaxy / GENOME TRAKR                       | Analyze Data Wonkflow Shared Data+ Visualization+ Admin Help+ User+ | Using 0 byte         |
|------------------------------------------------|---------------------------------------------------------------------|----------------------|
| DATA LIBRARIES = 0 1 2 > showing 1 c           | Import into History                                                 | e Help               |
| Libraries - Food and Drag Administration (FDA) | Select history: Unnamed history N<br>or create new: Unnamed history | time updated (UTC)   |
| an 🖉 Sub-Share                                 | Import Close                                                        | 2017-00-14 04:47 791 |
|                                                |                                                                     |                      |

Figure 28. Select an existing history

7. If one does not already exist, create a new history by entering in a unique and identifiable history name.

See Figure 29.

| 🖥 Galaxy / GENOME TRAKR                       | Amelyze Deta Workflow Shared Data + Visualization + Admin Help + User + 🇱 | Using 0 bybe              |
|-----------------------------------------------|---------------------------------------------------------------------------|---------------------------|
| DATA LIBRARIES = 0 3 2 + showing 1 c          | Import into History                                                       | @ Help                    |
| Ubracies / Food and Drug Administration (FDA) | Select history: Unnamed history                                           |                           |
| Cita in anne 12                               | or create new: hame of the new history                                    | time updated (UTC)        |
| ter.)<br>In 🥙 Sub Shere                       |                                                                           | 2017-08-14 04:47 PM . 🛛 🗑 |
|                                               | Import Close                                                              |                           |

Figure 29. Create a new history

- 8. Click Import.
- Once you select import, the data set is visible on the Galaxy Genome Trakr home page on the right side of the screen.
   See Figure 30.

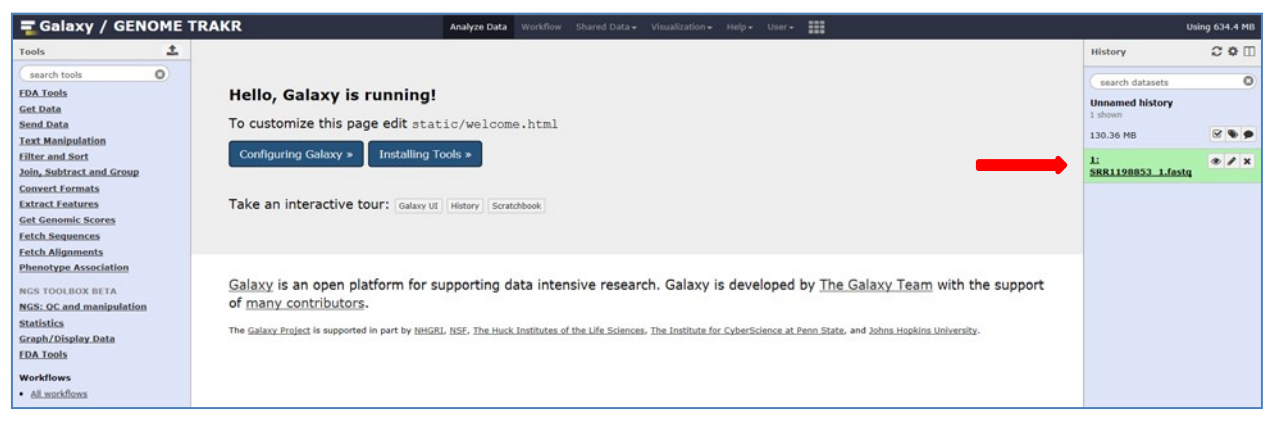

Figure 30. Visible Data Set

## 4 SEROTYPE PREDICTION WITH SEQSERO

SeqSero uses whole genome sequence (WGS) data to predict Salmonella enterica serotypes. SeqSero achieves such through the following:

- Maps read to database of antigen alleles using Burrows-Wheeler Aligner (BWA) in multiple steps.
- Chooses alleles best mapped-to by the most reads.
- Uses Basic Local Alignment Search Tool (BLAST) to clear up ambiguities.
- Allelic antigen profile is matched to Kaufmann-White serotypes, where known.

Follow the steps to execute a SeqSero run:

 In the left navigation pane, click NGS: Screening and Prediction. See Figure 31.

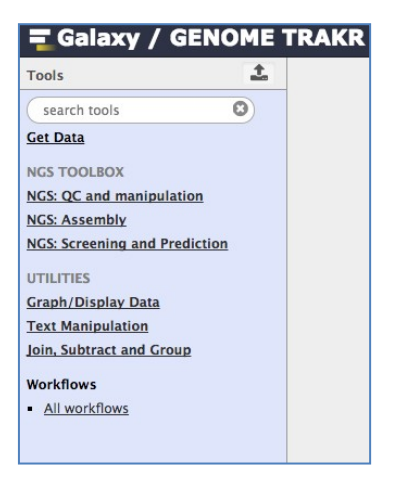

Figure 31. GenomeTrakr Tools

2. Click SeqSero Batch – Paired-End Reads. See Figure 32.

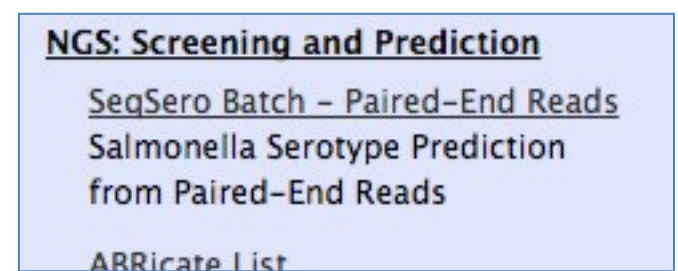

Figure 32. SeqSero Batch – Paired-End Reads

**3.** Select the pairs of desired sequencing runs and click **Execute**. See Figure 33.

Figure 33. Select runs and Execute

- 4. If the run was successful, you a notification displays.
- Click the eye icon ( ) at the upper right box to view a table of your results. See Figure 34.

| ( galaxy.ravencloudhpc.com:808                                                                | 0                                                            |                      |                                 | c                                        | Q fret serot                      | ype                        | → ☆ 自 ♥                                                                                                    | • ♠ ≡                           |
|-----------------------------------------------------------------------------------------------|--------------------------------------------------------------|----------------------|---------------------------------|------------------------------------------|-----------------------------------|----------------------------|----------------------------------------------------------------------------------------------------|---------------------------------|
| 🚍 Galaxy / FDA-CFS/                                                                           | AN Analyze Data                                              | Workflow Sha         | red Data <del>-</del> Visualiza | ition <del>+</del> Help <del>+</del> Use | er~ III                           |                            |                                                                                                    | Using 4.6 GB                    |
| Tools 🕹                                                                                       | SeqSero Results                                              |                      |                                 |                                          |                                   |                            | History                                                                                                    | 2 O 🗆                           |
| Search tools Search tools Search tools Map with BWA - map short                               | Input Files                                                  | O antigen prediction | H1 antigen<br>prediction(fliC)  | H2 antigen<br>prediction(fljB)           | Predicted<br>antigenic<br>profile | Predicted<br>serotype(s)   | John1<br>40 shown, 4 <u>deleted</u>                                                                                                    | 8                               |
| reads (< 100 bp) against<br>reference genome                                                  | dataset_204_SRR3933082.fastq<br>dataset_205_SRR3933082.fastq | O-4                  | i                               | 1,2                                      | 4:i:1,2                           | Typhimurium                | 5.34 GB                                                                                                    | g 🔌 🏓                           |
| <u>Map with BWA-MEM</u> - map<br>medium and long reads (> 100<br>bp) against reference genome | dataset_10_SRR1202985.fastq<br>dataset_9_SRR1202985.fastq    | O-8                  | l,v                             | 1,2                                      | 8:1,v:1,2                         | Pakistan or<br>Litchfield* | 44: SeqSero Batch -<br>Paired-End Reads on<br>data 42 data 41 and                                                                                                    | ⊕ / ×                           |
| Kraken-report view a sample report of your classification                                     | dataset_157_SRR1198854.fastq<br>dataset_158_SRR1198854.fastq | O-7                  | k                               | 1,5                                      | 7:k:1,5                           | Thompson                   | 7 lines<br>format: txt. database: 7                                                                                                    | viners.                         |
| Kraken-mpa-report view report<br>of classification for multiple                               | dataset_161_SRR3933079.fastq<br>dataset_162_SRR3933079.fastq | 0-4                  | i                               | 1,2                                      | 4:i:1,2                           | Typhimurium                | n CLASSPATH=/nfs/sw/apps<br>/varscan/2.3.9<br>/VarScan.v2.3.9 jar ;export<br>CLASSPATH;LOADEDMODULES=<br>;export<br>LOADEDMODULES;PATH=/nfs<br>/sw/lang/java/re1.8.0_112 |                                 |
| samples<br>SeoSero Batch - Paired-End                                                         | dataset_159_SRR3933080.fastq<br>dataset_160_SRR3933080.fastq | O-8                  | i                               | z6                                       | 8:i:z6                            | Kentucky                   |                                                                                                    |                                 |
| Reads Salmonella Serotype<br>Prediction from Paired-End<br>Reads                              | dataset_202_SRR3933081.fastq<br>dataset_203_SRR3933081.fastq | O-4                  | i                               | 1,2                                      | 4:i:1,2                           | Typhimurium                |                                                                                                    |                                 |
| Get Data<br>Send Data<br>Text Manipulation                                                    |                                                              |                      |                                 |                                          |                                   |                            | /sw/apps/spades/spa<br>3.9.0/bin:/nfs/sw/app                                                                                                    | des-<br>s/sratoolkit            |
| Filter and Sort<br>Join, Subtract and Group<br>Convert Formats                                |                                                              |                      |                                 |                                          |                                   |                            | Download iles 0_antig<br>dataset_204_SRR3933082                                                                                                    | gen_prediction                  |
| Extract Features<br>Fetch Sequences                                                           |                                                              |                      |                                 |                                          |                                   |                            | dataset_10_SRR1202985.<br>dataset_157_SRR1198854                                                                                                    | fastą dataset.<br>fastą dataset |

Figure 34. SeqSero Results

## 5 GENOMIC ASSEMBLY WITH SPADES

SPAdes (St. Petersburg genome assembler) is a high-performance de Bruijin-graph assembler for single or multi-cell libraries with single-end, paired-end, or mate-pair layouts. SPAdes produces draft assemblies useful for genomic annotation, antibiotic resistance prediction, and other gene-finding tasks.

Follow the steps below to use the SPAdes Genome Assembler:

- 1. Once data is uploaded into Galaxy Genome Trakr, access SPAdes, which is located under the NGS Toolbox.
- 2. Select NGS: Assembly and then click SPAdes. See Figure 35.

| NGS TOOLBOX                      |
|----------------------------------|
| NGS: QC and manipulation         |
| NGS: Assembly                    |
| SPAdes genome assembler for      |
| regular and single-cell projects |
| Quast Genome assembly Quality    |
| NCS: Screening and Prediction    |

Figure 35. Locating SPAdes

 Select Library Type, Orientation, and Reads for your genome assembly. Note: It is possible to select more than one library and file pairs. See Figure 36.

|                                                                    | E TRAKE Analyze Data Workflow Shared Data - Visualization - Help - User-                                                                                                    |                     |
|--------------------------------------------------------------------|----------------------------------------------------------------------------------------------------|---------------------|
| ools                                                               | 1: Libraries                                                                                                    | A History           |
| search tools                                                       | Library type                                                                                                    |                     |
| A Tools                                                            | Paired-end / Single reads                                                                                                    | search datasets     |
| t Data                                                             | Orientation                                                                                                    | New_history         |
| nd Data                                                            | -> <- (fr)                                                                                                    | 2. shown, & general |
| . Manipulation                                                     | Files                                                                                                    | 1.24 GB             |
| r and Sort                                                         | 1: Files                                                                                                    | 8:                  |
| Subtract and Group                                                 | Select file format                                                                                                    | PTC002_53_1001      |
| act Features                                                       | Separate input files                                                                                                    | Zi                  |
| Genomic Scores                                                     | Forward reads                                                                                                    | PTC002 53 1001      |
| h Sequences                                                        | 8: PTC002_53_L001_R2_001_fastq                                                                                                    |                     |
| h Alignments                                                       | FASTQ format                                                                                                    |                     |
| notype Association                                                 | Reverse reads                                                                                                    |                     |
| TOOLBOX BETA                                                       | 8: PTC002_53_L001_92_001.flaitq                                                                                                    |                     |
| : OC and manipulation                                              | FASTQ format                                                                                                    |                     |
| tistics                                                            | Insert Files                                                                                                    |                     |
| eph/Display Data                                                   | Insert Libraries                                                                                                    |                     |
| Dates genome assembler for                                         | It is not possible to specify only mate-pair libraries. Scatfulds are not produced if neither a paired-end nor a mate-pair library is provided.                                                                                                    |                     |
| CORES VILLES CONTRACTOR CONTRACTOR                                 | Darfile CI R made                                                                                                    |                     |
| gular and single-cell projects                                     | PacBio CLR reads                                                                                                    |                     |
| pular and single-cell projects<br>[                                | Pacific CLR root5                                                                                                    |                     |
| gular and single-cell projects<br>I<br>kflows                      | Pacific CIX reals                                                                                                    |                     |
| gular and single-cell projects<br>I<br>ktlows<br>Lworkflows        | Pacific CLR reads<br>Protoco 53, L001, Jr2, 001 Jania<br>7: PEC002_53_L001_R1_001 Jania                                                                                                    |                     |
| ngular and single-cell projects<br>BL<br>rkflows<br>ILworkflows    | Pacific CLR reads  R: PFC002_S3_L001_R1_0015ielia  F: PFC002_S3_L001_R1_0015ielia  Nanopore reads                                                                                                    |                     |
| gular and single-cell projects<br>I<br>ktiows<br>workflows         | Pacific CLR reads Process 51,1001_82_0015### Process 51,1001_81_0015### Process 51,1001_81_0015### Process 51,1001_82_0015### Process 51,1001_82_0015###                                                                                                    |                     |
| gular and single-cell projects<br>I<br>kthows<br>Lworkfloma        | Pacific CLR reads<br>Protoco 53, L001_P12_001_Seting<br>7: PFC002_53_L001_P12_001_Seting<br>Ranopore reads<br>RefC002_53_L001_P12_001_Seting<br>7: PFC002_53_L001_P12_001_Seting<br>7: PFC002_53_L001_P12_001_Seting                                                                                                    |                     |
| ngular and single-cell projects<br>BI<br>rktiows<br>Al mortflows   | Pacific CIX reads<br>F : PrCoc2 : 53 .1001_R3_001_Asting<br>7 : PrCoc2 : 53 .1001_R3_001_Asting<br>Hanopore reads<br>E : PrCoc2 : 53 .1001_R3_001_Asting<br>7 : PrCoc2 : 53 .1001_R3_001_Asting                                                                                                    |                     |
| ngular and single-cell projects<br>BI<br>ricklows<br>II. mothflows | Pacific CLR reads  Percess 51,1001,142,001/anita P; PFC002_53_1001_R1_001/anita Nanopore reads  Ranger reads Sanger reads                                                                                                    |                     |
| pular and single-cell projects [<br>[<br>[diows<br>.wackflowa      | Pacific CLR reads<br>Protoco 51,1001_P12_0015#888<br>7: PFC002_53_1001_P12_0015#888<br>Ranopore reads<br>8: PFC002_53_1001_P12_0015#888<br>9: PFC002_53_1001_P12_0015#888<br>8: PFC002_53_1001_P12_0015#888<br>8: PFC002_53_1001_P12_0015#888                                                                                                    |                     |
| oviar and single-cell projects<br>E<br>Hollows<br>workflows        | Pactile CLR reads           F: PICO20_51_001_81_001_8488           F: PICO2_51_001_81_001_8488           Innepore reads           F: PICO2_51_001_81_001_8488           Sampler reads           E: PICO2_51_001_81_001_8488           E: PICO2_51_001_81_001_8488                                                                                                    |                     |
| gular and single-cell projects<br>I<br>Kitows<br>Liventifions      | Bantion CLR reads           P. PICK02_53_1001_R1_001_Asting           P. PICK02_53_1001_R1_001_Asting           Banopore reads           Ex. PICK02_53_1001_R1_001_Asting           Sangee reads           Ex. PICK02_53_1001_R1_001_Asting           P. PICK02_53_1001_R1_001_Asting                                                                                                    |                     |
| nguara no ungle-cell projects<br>BI<br>Intéléous<br>Il markfilona  | Fractic CLR mode           F: PrOcce_33_1001_R1_001_Rstm           F: Procce_33_1001_R2_001_Rstm           F: Procce_33_1001_R2_001_Rstm           Sanger reads           F: Procce_33_1001_R2_001_Rstm           F: Procce_33_1001_R2_001_Rstm           F: Procce_33_1001_R2_001_Rstm           Trusted contigs                                                                                                    |                     |
| regular and single-cell projects<br>BI<br>whitewes<br>NL workflows | Sampler reads           E: PTCOD2_51_001_81_001_8488           Sampler reads           E: PTCOD2_51_001_81_001_8488           B: PTCOD2_51_001_81_001_8488           F: PTCOD2_51_001_81_001_8488           F: PTCOD2_51_001_81_001_8488           F: PTCOD2_51_001_81_001_8488           F: PTCOD2_51_001_81_001_8488           F: PTCOD2_51_001_81_001_8488           F: PTCOD2_51_001_81_001_8488           F: PTCOD2_51_001_81_001_8488           F: PTCOD2_51_001_81_001_8488 |                     |

Figure 36. SPAdes Input

- 4. Galaxy suggests default k-mer values of 21,33,55; you may either run with these values, supply your own, or enable "Automatically choose k-mer values" to allow SPAdes to determine the optimum length based on your reads data. This is typically the best option.
- 5. At the bottom of your screen, click **Execute**. See Figure 37.

| 🗮 Galaxy / GENOME                                                                   | TRAKR Analyze Data Workflow Shared Data - Visualization - Help - Uber -                                                                                               | Using 2%                                   |
|-------------------------------------------------------------------------------------|----------------------------------------------------------------------------------------------------|--------------------------------------------|
| Tools                                                                               | 6: P1C002_51_0001_82_001.radq<br>FASTO format                                                                                                    | A History                                  |
| ( search tools )                                                                    | Reverse reads                                                                                                    | Canada datasala                            |
| EDA Tools<br>Get.Data<br>Send.Data                                                  | #1 PTC002_53_L001_R2_001.Fatq     KaS10 format     Tonget File                                                                                                    | New history<br>2 hours of states<br>126 GB |
| Text Manipulation<br>Filter and Sort<br>Join, Subtract and Group<br>Convert Formats | It is not possible to specify only make-pair libraries. Scattidies are not produced if nother a paired-end nor a mate-pair library is provided.<br>Pacific CLR reads. | 8:<br>PTC002_S3_L001_R2_001.fastq          |
| Extract Features<br>Get Genomic Scores<br>Fetch Sequences                           | 8: PTC002_S3_L001_R2_001_Astq<br>7: PTC002_S3_L001_R1_001_Astq                                                                                                    | Z;<br>PTC002_53_L001_R1_001.festa          |
| Fetch Alignments                                                                    | Nasopore reads                                                                                                    |                                            |
| Phenotype Association<br>NGS TOOLBOX BETA<br>NGS: OC and manipulation               | 8: PTC002_53_L001_R2_001_hatq<br>7: 9TC002_53_L001_R1_001_hatq                                                                                                    |                                            |
| Statistics<br>Graph / Display Data                                                  | Sanger reads                                                                                                    |                                            |
| EDA Tools<br><u>SPAdes</u> genome assembler for<br>regular and single-cell projects | 8: PTC002_53_L001_RE_001_Retq<br>7: PTC002_53_L001_RL_001_Retq                                                                                                    |                                            |
| NCBI                                                                                | Trusted configs                                                                                                    |                                            |
| Workflows <ul> <li>All workflows</li> </ul>                                         | 8: FTC002_53_L003_R2_001_Auto<br>7: FTC002_53_L001_R1_001_fate                                                                                                    |                                            |
|                                                                                     | Untrusted contigs                                                                                                    |                                            |
|                                                                                     | 6: PTC002_53_L001_R4_001_R4tq<br>7: PTC002_53_L001_R1_001_R4tq                                                                                                    |                                            |
|                                                                                     | Exercise                                                                                                    |                                            |

Figure 37. Execute SPAdes

- 6. SPAdes produces the following files:
  - **SPAdes Log:** A log of activity that shows everything SPAdes does. See Figure 38.

| Command line:                                                                                                    |          | History                                                  | 2 <b>0</b> 0                                                                                      |
|----------------------------------------------------------------------------------------------------|----------|----------------------------------------------------------|---------------------------------------------------------------------------------------------------|
| /nfs/sw/apps/galaxy/database/jobs_directory/00/119/workingdisable-gzip-out<br>careful -t l -k 21.33.55pel-frpel-fr                                                                                                    | tput     | search da                                                | tasets C                                                                                          |
| fastg:/nfs/sw/apps/galaxy/database/files/000/dataset_159.datpel-2<br>fastg:/nfs/sw/apps/galaxy/database/files/000/dataset_160.datpacbio<br>fastg:/nfs/sw/apps/galaxy/database/files/000/dataset_162.dat                                                                                                    |          | Charles S<br>13 shown                                    |                                                                                                   |
| System information:                                                                                                    |          | 3.13 GB                                                  | <b>S A</b>                                                                                        |
| SPAdes version: 3.9.0                                                                                                    |          | 13: SPAdes                                               | log 👁 🖋 🗙                                                                                         |
| Python Version: 3.5.3<br>OS: Linux-3.10.0-327.36.3.e17.x86_64-x86_64-with-centos-7.2.1511-Core                                                                                                    |          | 957 lines                                                |                                                                                                   |
| Output dir: /nfs/sw/apps/galaxy/database/jobs_directory/000/119/working<br>Mode: read error correction and assembling<br>Debug mode is turned OFF                                                                                                    |          | format: txt,<br>CLASSPATH                                | database: <u>?</u><br>H=/nfs/sw/apps/varscar                                                      |
| Dataset parameters:<br>Multi-cell mode (you should set 'sc' flag if input data was obtained with MDA<br>cell) technology ormeta flag if processing metagenomic dataset)<br>Reads:<br>Library number: 1, library type: paired-end<br>control for for                                                                                                    | (single- | CLASSPATH<br>super ;exp<br>LOADEDMO<br>3.9.0/bin:,       | H;LOADEDMODULES=gal;<br>ort<br>DDULES;PATH=/nfs/sw/I<br>/nfs/sw/apps/sratoolkit                   |
| orientation: ir<br>left reads: ['/nfs/sw/apps/galaxy/database/files/000/dataset_159.dat']<br>right reads: ['/nfs/sw/apps/galaxy/database/files/000/dataset_160.dat']<br>interlaced reads: not specified<br>single reads: not specified<br>Library number: 2, library type: pacbio<br>left reads: not specified<br>right reads: not specified<br>interlaced reads: not specified |          | Command lin<br>base/files/<br>System info<br>SPAdes vers | Lul ? Solution:<br>he: /nfs/sw/apps/galaxy/c<br>/000/dataset_159.datp<br>prmation:<br>sion: 3.9.0 |
| single reads: ['/nfs/sw/apps/galaxy/database/files/000/dataset 162.dat']                                                                                                    |          | -                                                        |                                                                                                   |

Figure 38. SPAdes Log

• **Spades Contigs (fasta):** Unscaffolded contigs in order by descending length. Each contig begins with a *defline* that reports length in bases and the estimated coverage depth. See Figure 39.

| This dataset is large and only the first megabyte is shown below.<br><u>Show all   Save</u>                                                                                                    | search datasets                                                                                                    |
|----------------------------------------------------------------------------------------------------|----------------------------------------------------------------------------------------------------|
| >NODE_1_length_485118_cov_44.1279<br>AGTGGATGGCATGGATGGCCGTTGATGGTCTCCACGGCCTGGTCGGCG<br>GCGTTATCGTTACGGCACGTGGCTGGCGCCAAAGACGATACCATGCGCCGGCAG<br>CGCATCGTGCGCAGCATGTTTTTTCTGTGGCCGGGATGGGGACTGGGACTGCGCCGGCG                       | Charles S<br>13 shown<br>3.13 GB                                                                                             |
| ATTATECATCTEGGTTGGCCGATCGCGCGCGTTTAACCGCGTAGCGCGTCC<br>GCACTGAGTAATGGCACCAGGATCGGCGTGTTTAACCGCGTAGCGGCATCGGGGG<br>CTGGTGCGGTACGGCTAAAATGCCCCCGGCGCTGGGTAAAGTGTGGCTGCTGGTCAGT<br>ATGGCGCGCGGCGTGCATCAACTGGCATGACGGCGTCGTTTATCAGATAGAT | 12: SPAdes scaffolds (fasta)                                                                                                 |
| CCGGTGTTTGCGGCGCTACTGCTACGCATCGGCGCGCCCCCATTTGCAGCGTGACGTTT<br>GCCAGTATTAGCGGCCTGGCATGGTGGGTGGCGTGACGGTCATCGTGACGTACGGTGCTG<br>CTCTCTCTACTACAGTCCATGCAGCGCAGC                                                                        | 11: SPAdes contigs (ra       sta)       175 sequences       format: fasta, database: 2                                       |
| CTANTCCGCGCGCGAACCCCATACCGTTGGTGTGCGCGCTGCTGCGCGCTG<br>GCAGGCGAAATTATTGGCCGCGGGCGACTGTTTTTATGGCCTGCACATAGACCGTAGGTAG                                                                                                    | CLASSPATH=/nfs/sw/apps/varscan,<br>;export<br>CLASSPATH;LOADEDMODULES=gala<br>super ;export<br>LOADEDMODULES:PATH=/nfs/sw/Ja |
| CAGGOCGAFGGCCGCTTGATGCCGAGGCGCTTGGGGCCTGTGGGGCTATGTTTAAGACC<br>CACAGCGAAGAGTGGTGCCACAGGCCTGGCAGCGTCTGTTTATGGCCCTTAGGCCTTG<br>CCGTCTCCGCCGTGGGGTCGCTGGGATGGGA                                                                         | 3.9.0/bin:/nfs/sw/apps/sratoolkit                                                                                            |

Figure 39. SPAdes Contigs

 Spades Scaffolds (fasta): Scaffolded contigs. SPAdes will attempt to use the pairedend relationship between reads to orient contigs relative to each other along the genome. Regions of unknown sequence between contigs (gaps) are bridged by poly-N sequences.

See Figure 40.

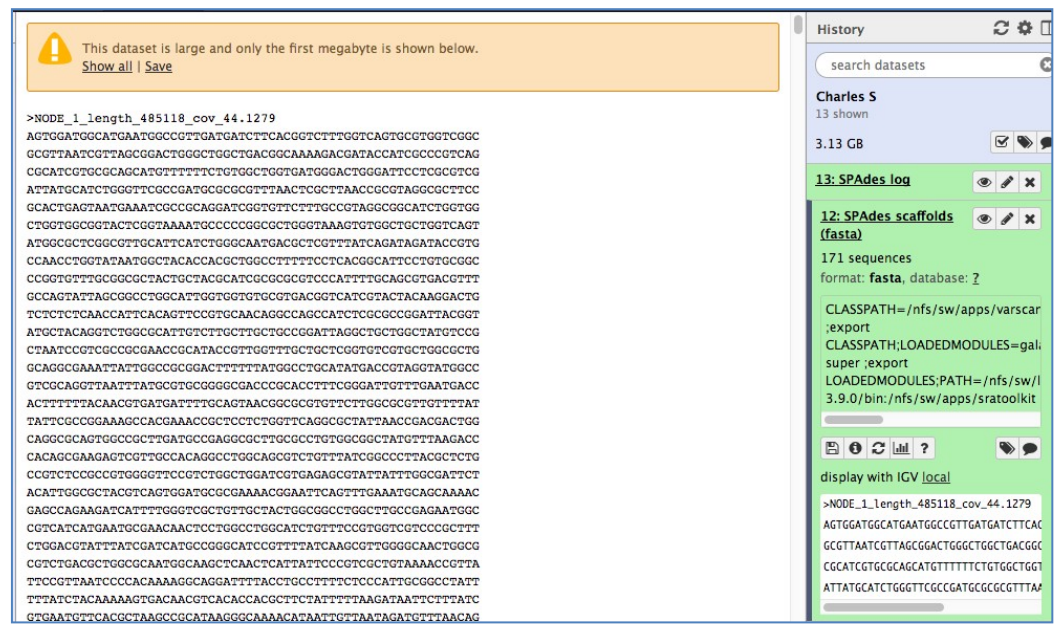

Figure 40. SPAdes Scaffolds

• SPAdes Scaffold Stats: Provides the length of the Scaffold files. See Figure 41.

| name   | length | coverage |
|--------|--------|----------|
| #name  | length | coverage |
| NODE_1 | 59188  | 77.3447  |
| NODE_2 | 45576  | 86.9273  |
| NODE_3 | 36214  | 77.1701  |
| NODE_4 | 34221  | 54.8056  |

Figure 41. Scaffold Stats

• **SPAdes Contig Stats:** Provides the length of the Contig files. See Figure 42.

| name   | length | coverage |
|--------|--------|----------|
| #name  | length | coverage |
| NODE_1 | 48007  | 80.6177  |
| NODE_2 | 45576  | 86.9273  |
| NODE_3 | 36214  | 77.1701  |

Figure 42. Contig Stats

Further information on SPAdes and its output can be found in the SPAdes manual: <u>http://spades.bioinf.spbau.ru/release3.9.0/manual.html</u>

## 6 ASSEMBLY CHARACTERIZATION WITH QUAST

Use the QUAST (Quality Assessment Tool for genome assemblies) to find the *N50* of a genome assembly and gather other metrics on quality and contiguity. QUAST can assess either contig or scaffold data in FASTA format.

Follow these steps to assess an assembly with QUAST:

1. Select NGS: Assembly and then select QUAST. See Figure 43.

NGS: Assembly SPAdes genome assembler for regular and single-cell projects Quast Genome assembly Quality NGS: Screening and Prediction

Figure 43. QUAST in the Galaxy Toolbar

2. Select one or more datasets.

Users can also chose to provide a reference assembly and/or gene annotation file (in GFF2/3 BED, or ASN.1 format). See Figure 44.

3. Select Execute.

QUAST can build quality statistics on both contig and scaffold FASTA assemblies. If multiple assemblies are provided, QUAST will compare and rank them; this is a useful way to compare the performance of assemblers.

| T Galaxy / GENOME                      | TRAKR Analyze Data Workflow Shared Data - Visualization - Admin Help - User -                                                                             |                                                                 | Using 2.8 GB                                                                          |  |
|----------------------------------------|----------------------------------------------------------------------------------------------------|-----------------------------------------------------------------|---------------------------------------------------------------------------------------|--|
| Tools 🚨                                | Quast Genome assembly Quality (Galaxy Version 4.5) = Op                                                                                                   | History                                                         | C O 🗆                                                                                 |  |
| (search tools (                        | Input assembly files                                                                                                    | search datasets                                                 | 0                                                                                     |  |
| FDA Tools<br>Get Data                  | 1: Input assembly files<br>Contigs/scaffolds output file                                                                                                  | Unnamed history<br>30 shown, 9 deleted, 7 his                   | dden                                                                                  |  |
| Send Data                              | 37: SPAdes contigs (fasta)                                                                                                    | • 2.83 G8                                                       |                                                                                       |  |
| Text Manipulation                      | Type of data                                                                                                    | 9 46: FLAG-10047 512                                            | 10                                                                                    |  |
| Join, Subtract and Group               | Contig 17: SPAdes contins (Esta)                                                                                                    | 01 R1 001.fastq                                                 |                                                                                       |  |
| Convert Formats<br>Extract Features    | + Insert Input asse 24: SPAdes scaffolds (fasta)                                                                                                    | 45: FLAG-10047 512<br>01 R2 001.fastg                           | 10 * * ×                                                                              |  |
| Get Genomic Scores<br>Fetch Sequences  | Size of reference ge<br>13: SPAdes scaffolds (fasta)<br>13: Orden en (fasta)                                                                              | 44: Quast report.html                                           | * / ×                                                                                 |  |
| Fetch Alignments                       | Estimated reference                                                                                                    | 43: karus Contig size                                           | YI @ / X                                                                              |  |
| Phenotype Association                  | Reference File                                                                                                    | 41: Quast report tay                                            | -                                                                                     |  |
| NGS TOOLBOX BETA                       | 0 0 D Nothing selected                                                                                                    | -                                                               |                                                                                       |  |
| NGS: QC and manipulation<br>Statistics | Many metrics can't be evaluated without a reference. If this is omitted, QUAST will only report the metrics that can be evaluat without a reference. (-R) | a)                                                              | × • • 21                                                                              |  |
| Graph/Display Data                     | Gene Annotations                                                                                                    | 33: SeqSero Batch - Pr                                          | ii e/x                                                                                |  |
| FDA Tools                              | C 2 C Nothing selected                                                                                                    | <ul> <li>ed-Lnd Reads on data</li> <li>0 and data 19</li> </ul> | 12                                                                                    |  |
| NGS: Assembly                          | File with gene positions in the reference genome. (-G)                                                                                                    | 32: Quast report.html                                           |                                                                                       |  |
| Quast Genome assembly Quality          | Operon Annotations                                                                                                    | emoty                                                           |                                                                                       |  |
| NGS: Screening and Prediction          | C C Nothing selected                                                                                                    | format: html, database                                          | 1                                                                                     |  |
| Workflows      All workflows           | Type of organism                                                                                                    | CLASSPATH=/nfs/sw/                                              | apps/varscan/va                                                                       |  |
|                                        | Prokarvotes                                                                                                    | CLASSPATHI CADEDM                                               | ODULES-malane                                                                         |  |
|                                        | Lower Threshold                                                                                                    | super ;export                                                   | super ;export<br>LOADEDMODULES:PATH=/nfs/sw/lang<br>3.9.0/bin:/nfs/sw/apps/sratoolkit |  |
|                                        | 500                                                                                                    | LOADEDMODULES:PAT<br>3.9.0/bin:/nfs/sw/app                      |                                                                                       |  |
|                                        | Set the lower threshold for a contig length. Shorter contigs won't be taken into account (default is 500) (min-contig)<br>Thresholds                      | 007                                                             |                                                                                       |  |
|                                        | 0,1000<br>Set the thresholds for contig length. Comma-separated list of contig length thresholds (default is 0,1000) (==contig=thresholds)                | 31: Icarus Contig size                                          | vi 👁 🖌 🗙                                                                              |  |
|                                        | ✓ Execute                                                                                                    | 30: Quast report.tex                                            | * / ×                                                                                 |  |
| <                                      | Description                                                                                                    |                                                                 | >                                                                                     |  |

Figure 44. QUAST configuration

### 6.1 Outputs of QUAST

QUAST produces output datasets as follows:

#### • QUAST Report.html:

An interactive HTML5 report is produced with summary statistics and plots, including a contig count, N50 (the contig length such that the set of contigs this long or longer contain at least half of the bases in the assembly; a measure of assembly contiguity), G/C content, and other metrics. Detailed explanations of the summary metrics are given as mouseover tooltips. See Figure 45 and Figure 46 below.

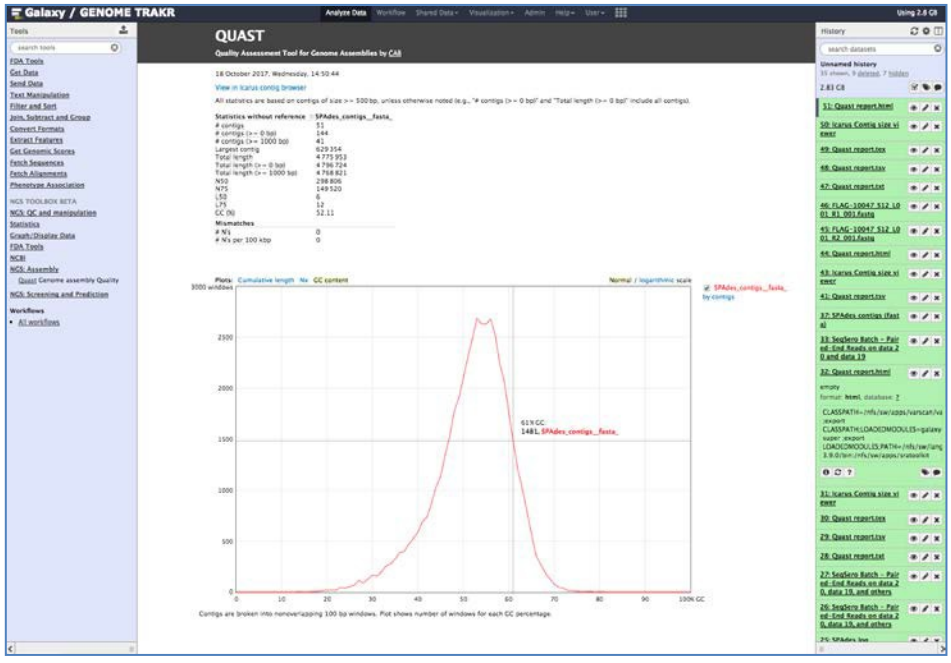

Figure 45. QUAST interactive HTML report

| N50 is the contig length such that    | ontigs of size >= 500 bp, unless otherwise note |
|---------------------------------------|-------------------------------------------------|
| using longer or equal length contigs  | e SPAdes_contigsfasta_                          |
| the assembly. Usually there is no     | 51                                              |
| value that produces exactly 50%, so   | 144                                             |
| the technical definition is the op)   | 41                                              |
| maximum length x such that using      | 629 354                                         |
| contigs of length at least x accounts | 4 775 953                                       |
| for at least 50% of the total p)      | 4 796 724                                       |
| assembly length. 00 bp)               | 4 768 821                                       |
| N50                                   | 298 806                                         |
| N75                                   | 149 520                                         |
| L50                                   | 6                                               |
| L75                                   | 12                                              |
| GC (%)                                | 52.11                                           |
| Mismatches                            |                                                 |
| # N's                                 | 0                                               |
| # N's per 100 kbp                     | 0                                               |

Figure 46. Summary statistics tooltips

• Icarus Contig Size Viewer:

An interactive contig length distribution viewer shows the distribution of contigs lengths in the assembly, as well as "landmarks" such as the N50 and N75 of the assembly. If you ran QUAST on multiple assembly files, they'll be compared in "tracks", one above the other. In the lower track view, you can drag the yellow viewbox left and right to move the upper viewing window. See Figure 47.

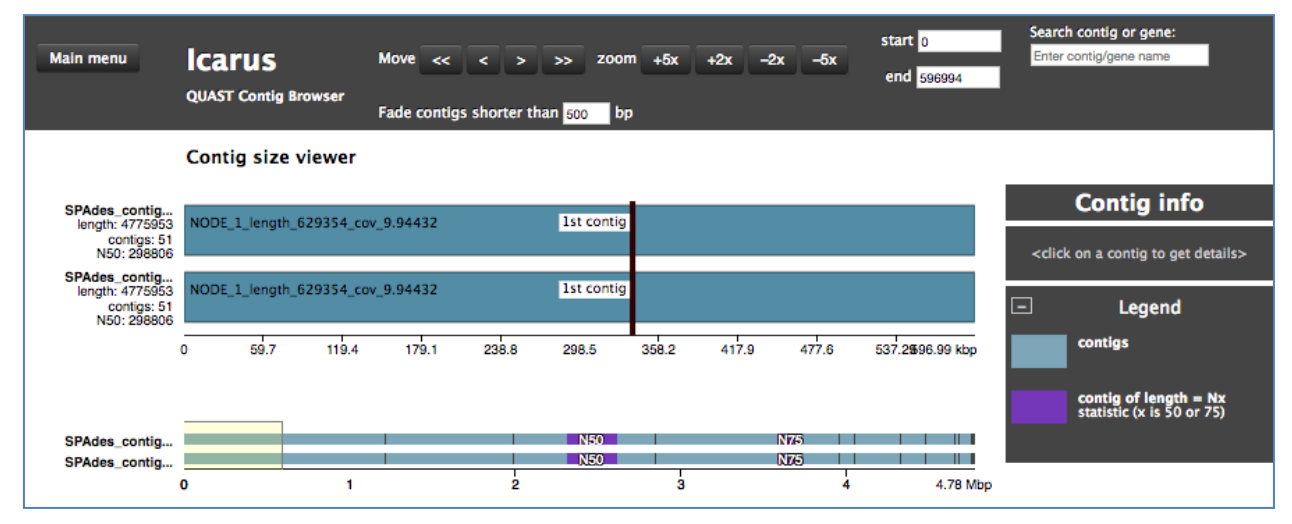

Figure 47. Icarus Contig Size viewer

#### • QUAST Report:

Quast report.tex, Quast report.tsv, Quast report.txt give the same summary stats as the HTML report, but in additional structured formats (LaTeX, TSV, and ASCII text).

You can find additional information on the use of QUAST to assess assembly quality in its online manual: <u>http://quast.bioinf.spbau.ru/manual.html</u>.

# 7 USING THE SNP PIPELINE WORKFLOW

The CFSAN SNP-Pipeline is implemented in GalaxyTrakr as 7 connected stages and is available for use as a shared workflow. This workflow encapsulates the basic SNP-Pipeline functionality, but users should feel free to use the pipeline stages in their own workflows or clone and extend the provided workflow, etc. See Figure 48 for a view of the workflow.

| Canvas   CPSAN SNP Pipeline (imported           | from uphoaded file)                                        |                                                                                        |                                                                                                    |                                                                                                    |                                                                                                    |
|-------------------------------------------------|------------------------------------------------------------|----------------------------------------------------------------------------------------|----------------------------------------------------------------------------------------------------|----------------------------------------------------------------------------------------------------|----------------------------------------------------------------------------------------------------|
| Cheference FASTA X<br>angue                     |                                                            |                                                                                        | # 3 filter SMP Reports     #       # 4 Morge SMP     #       Colls     Colls       Colls     Colls       Doubleted SMP colls from your<br>history     *       Master onD     *       excludes bort/D     * | A. Call consents (MP) X<br>You<br>Craits<br>Craits Jointy<br>calls, consents and, ref mcCD<br>calls, consents and france<br>calls, consents and france<br>consents and france<br>calls, consents and france<br>calls, consents and france<br>cal | S. Merge VO's X<br>Use of VO's X<br>upmar (with a      X. Create a SNP manne X<br>Use of ASTAs<br>Extent reference Fues<br>Del tas then upwer history<br>regime (flasse)     4 |
|                                                 | L. Noo Reals     R Select reference FASTA Difference reals | At Call Sites. 8<br>FASTA Reference from your<br>hispary<br>Dises Journet to reference |                                                                                                    |                                                                                                    | paines (tsv)<br>distma (tsv)<br>referenceSNP (tasta)<br>metrics (tsv)                                                                                                    |
|                                                 | align_from_collection (sam)                                | calls (set)D<br>private (private(D)                                                    |                                                                                                    | _                                                                                                    | ▲ 6. Herge VCFs ★<br>Use of VCFs                                                                                                    |
| Cl Collection of Panel-End M<br>Radis<br>autout | Classifying<br>Classifying                                 | <ul> <li>Classifier</li> <li>Classifier</li> <li>Classifier</li> </ul>                 | ✓ 4. Merge Sant X<br>calls<br>unputs that                                                                                                    | AS Call concess SWA X<br>1995<br>Calls<br>Calls<br>Call, particle<br>alli, concessor, fr (fits)<br>call, concessor, fr (fits)<br>call, ipp fits)                                                                                                    | Angenav ked)<br>*7. Create a SAP matrix *<br>Usr of FASTA's<br>Select inference fasta<br>SAP last from your history<br>snorms (fasta)<br>= aains (tai)                         |
|                                                 |                                                            |                                                                                        |                                                                                                    |                                                                                                    | distria (tsv) =<br>referenceSNP (fasta) =<br>metrics (tsv) 0                                                                                                    |

Figure 48. Basic SNP-Pipeline Workflow

Need an intro sentence to these steps-need to know where I am...in the system?

- 1. Upload paired reads and build a list (paired collection).
- 2. Set Collection Type to List of Pairs.
- Set File Type to fastqsanger.
   This ensures maximum compatibility with the SNP-Pipeline tools and the rest of the GalaxyTrakr ecosystem.
- Click Start to begin the upload.
   Once upload has been completed, the Build button will become available next to Start.
- 5. Select Build. See Error! Reference source not found..

| Regular | Composite Collection      |                                      |                                      |                  |       |
|---------|---------------------------|--------------------------------------|--------------------------------------|------------------|-------|
|         | Yo                        | u added 10 file(s) to the queue. Add | more files or click 'Start' to proce | ed.              |       |
|         |                           | Name                                 | Size                                 | Status           |       |
|         | MOD1-EC4447_S3_L0         | 01_R2_001.fastq.gz                   | 831.8 MB                             | 0%               | ⑪     |
| 묘       | MOD1-EC4447_S3_L0         | 01_R1_001.fastq.gz                   | 781.6 MB                             |                  | 创     |
| 묘       | AZ-TG98595_S1_L00         | 1_R2_001.fastq.gz                    | 142.5 MB                             |                  | 甸     |
| 묘       | AZ-TG98595_S1_L00         | 1_R1_001.fastq.gz                    | 133.5 MB                             |                  | 甸     |
|         | CDPHFDLB-F11M01157-R1-2   | _S1_L001_R2_001.fastq.gz             | 137.9 MB                             |                  | 圃     |
|         | CDPHFDLB-F11M01157-R1-2   | _S1_L001_R1_001.fastq.gz             | 113.2 MB                             |                  | 圃     |
|         | MD-DOH-18-000049-1_51     | 4_L001_R1_001.fastq.gz               | 355.3 MB                             |                  | 圃     |
|         | MD-DOH-18-000049-1_51     | 4_L001_R2_001.fastq.gz               | 411.4 MB                             |                  | ⑪     |
| Collect | ion Type: List of Pairs 🔻 | File Type: fastqsanger               | Q Genome (set all):                  | Additional Speci | ies 🔻 |

Figure 49. Uploading files for a collection of paired reads

- 6. From the **Workflow** screen, click **CFSAN SNP Pipeline** to show the contextual workflow menu.
- 7. Select **Run** to initiate the workflow.

| Your workflows |                   |   |  |
|----------------|-------------------|---|--|
| Name           |                   |   |  |
| CFSAN SN       | IP Pineline 👻     | _ |  |
|                | Edit              |   |  |
| CFSAN S        | Run               |   |  |
| SRA ass        | Share or Download |   |  |
|                | Сору              |   |  |

Figure 50. Run the workflow

Users will have a chance to configure the workflow stages, but the default options are preconfigured for most use cases. Configure your inputs by selecting a FASTA from your history as a reference, and a collection of paired-end reads from your history as input. See Figure 51.

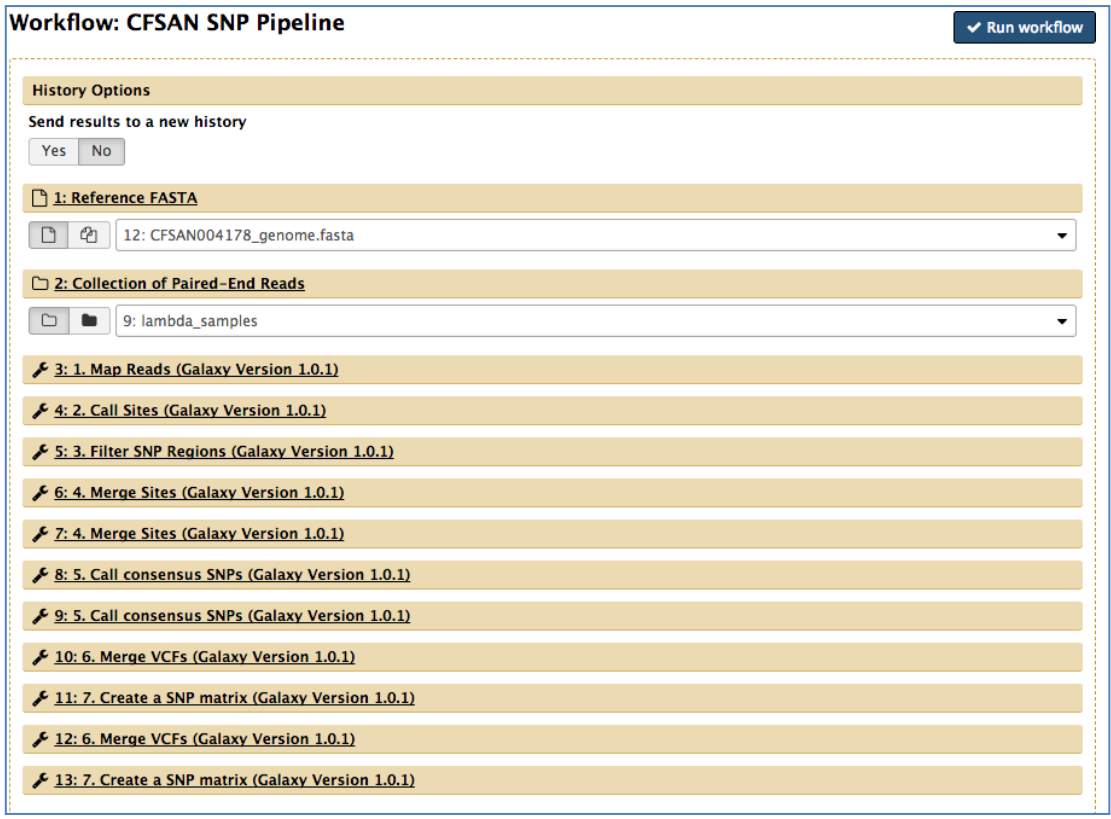

Figure 51. Inputs to the pipeline

### 7.1 Additional SNP Pipeline Information

The following identifies helpful information regarding the use of a reference based SNP analysis pipeline.

• Running the workflow will produce about 30 datasets in your history per sample, but after execution these will collapse into collections or be hidden. It can be helpful to execute the pipeline on a new history, just to keep things organized.

The workflow branches into a filtered and unfiltered flow approximately halfway through, and subsequent results are tagged with **filtered** or **unfiltered** depending on which of those branches they are produced by. The filtering is the result of ignoring SNPs promimal to the ends of reads and in regions in which many SNP's are found in proximity. For an in-depth description of the region-based filtering step in the SNP Pipeline, please follow the below link: <a href="http://snp-pipeline.readthedocs.io/en/latest/usage.html#snp-filtering">http://snp-pipeline.readthedocs.io/en/latest/usage.html#snp-filtering</a>

• The SNP Pipeline generates most, if not all, of the analytic outputs described at the following link:

<u>http://snp-pipeline.readthedocs.io/en/latest/usage.html#outputs</u> However, many job execution metrics are not produced because of differences in the way Galaxy is used as a job scheduler. Individual job metrics can be viewed in the Galaxy interface by expanding the dataset and clicking the **View Details** button. See Figure 52.

|            | SRR1822544 | SRR2178118 | SRR3113782 | SRR3372017 | SRR3545396 |
|------------|------------|------------|------------|------------|------------|
|            | SRR1822544 | SRR2178118 | SRR3113782 | SRR3372017 | SRR3545396 |
| SRR1822544 | 0          | 15         | 29         | 47         | 24         |
| SRR2178118 | 15         | 0          | 25         | 42         | 20         |
| SRR3113782 | 29         | 25         | 0          | 42         | 19         |
| SRR3372017 | 47         | 42         | 42         | 0          | 37         |
| SRR3545396 | 24         | 20         | 19         | 37         | 0          |

Figure 52. Resulting SNP Distance Matrix